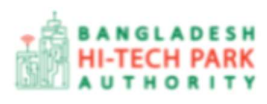

# BHTPA One Stop Service (OSS) Portal (ossbhtpa.gov.bd)

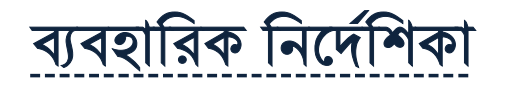

## OSS Log in & Create OSSPID Account

### সংস্করণ ০.১.২

বাংলাদেশ হাই-টেক পার্ক কর্তৃপক্ষ

তথ্য ও যোগাযোগ প্রযুক্তি বিভাগ

<u>উন্নয়নে</u> বিজনেস অটোমেশন লিঃ

এসটিপি-১, বিডিবিএল ভবন (৯ম তলা), ১২ কাওরান বাজার, ঢাকা-১২১৫ ফোনঃ +৮৮০৯৬০২৬৬৭৭৬-৭, ৯১৩৪৫১০, ৯১৩৪৫১১, ফ্যাক্সঃ ৯১৪৩৬৫৬ Web: www.batworld.com

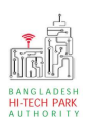

#### ওএসএস এর ব্যবহারিক নির্দেশিকা

#### Contents

| ১.ভূমিকা                                     | 3  |
|----------------------------------------------|----|
| ২.OSSPID) One Stop Service Personal ID) তৈরি | 4  |
| o.OSS Log in                                 | 6  |
| ৪. পাসওয়ার্ড পরিবর্তনঃ                      | 9  |
| ৫ .OSS Portal থেকে Sign Out                  | 11 |

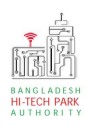

## ১.ভূমিকা

বাংলাদেশ হাই-টেক পার্ক কর্তৃপক্ষ দেশি-বিদেশি বিনিয়োগকারীদের দ্রুত সেবা প্রদান নিশ্চিত করার লক্ষ্যে ওয়ান স্টপ সার্ভিস (ওএসএস) চালু করেছে। হাই-টেক পার্কগুলোতে দেশি-বিদেশি বিনিয়োগকারীগণকে দ্রুত হয়রানি মুক্ত বিভিন্ন সেবা প্রদান নিশ্চিতকরণের লক্ষ্যে অনলাইন ওয়ান স্টপ সার্ভিস এর মাধ্যমে সেবা প্রদান করা হচ্ছে। যেকোনো ব্রাউজার থেকে BHTPA Portal (ossbhpta.gov.bd) এর লিংকে প্রবেশ করলে BHTPA Portal এর নিয়োক্ত হোমপেজ দেখা যাবে।

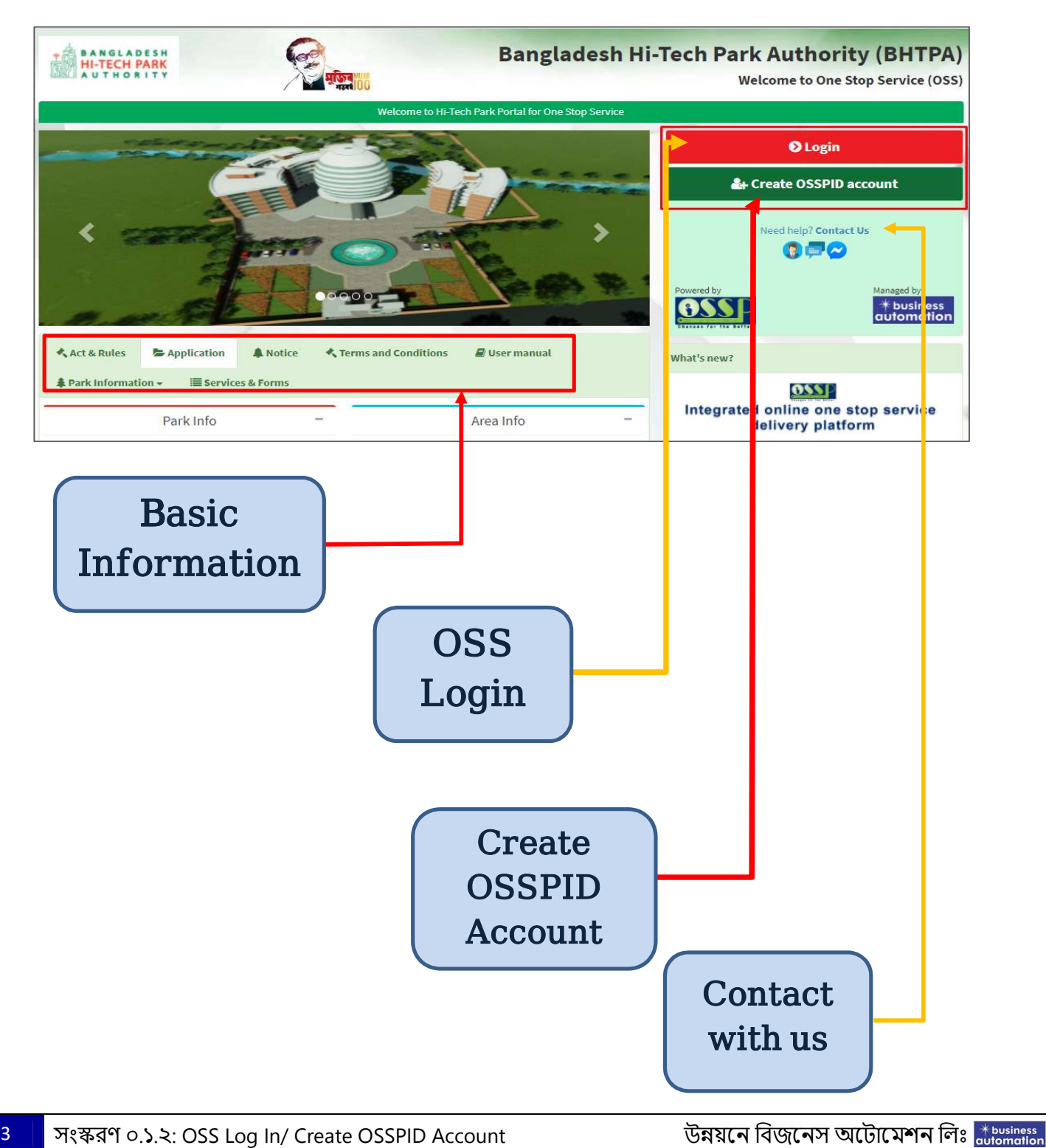

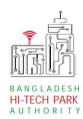

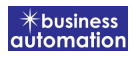

## ২.OSSPID (One Stop Service Personal ID) তৈরি

ধাপ-১: BHTPA OSS Portal ব্যবহারের জন্য প্রত্যেক ব্যবহারকারীর একটি User ID এবং Password থাকতে হবে। কোনো ব্যবহারকারীর User ID এবং Password যদি না থাকে তবে User তৈরি করতে হবে। User তৈরি করার জন্য একটি Active Email প্রয়োজন হবে। তারপর Create OSSPID account বাটন ক্লিক করতে হবে। Create OSSPID account নিয়োক্ত উইন্ডো পাওয়া যাবে।

|                                             | STAY IN OSSPID 🗸         |      |
|---------------------------------------------|--------------------------|------|
|                                             | OSSPID                   |      |
|                                             | Sign in                  |      |
|                                             | with your osspid account |      |
|                                             |                          |      |
| Email                                       |                          | Next |
| Email<br>Create account<br>Forgot password? |                          | Next |

4

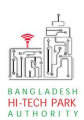

5

ধাপ-২: Create OSSPID account বাটন ক্লিক করলে নিম্নোক্ত পেজ দেখাবে। এই পেজ এ প্রয়োজনীয় তথ্য পূরণ করে "Submit" বাটনে ক্লিক করতে হবে। "Submit" বাটন ক্লিক করার পর যে মেইল ব্যবহার করে ইউজার তৈরি করা হবে সেখানে একটি ভেরিফিকেশন লিংক যাবে।

| Name (Required)                                                 |                           |     |  |   |
|-----------------------------------------------------------------|---------------------------|-----|--|---|
| Email (Required)                                                |                           |     |  |   |
| Gender (Required)                                               |                           |     |  | ~ |
| Mobile Phone (Required) +880 - Enter Phone N Get password via * | 4o.                       |     |  |   |
| ● Email ○ SMS                                                   |                           |     |  |   |
| I'm not a robot                                                 | reCAPTCH<br>Privacy - Ten | Ans |  |   |
|                                                                 |                           |     |  |   |

**ধাপ-৪:** নিমোক্ত উইন্ডোতে চিহ্নিত অংশের ভেরিফিকেশন লিংকে ক্লিক করে ভেরিফাই করতে হবে।

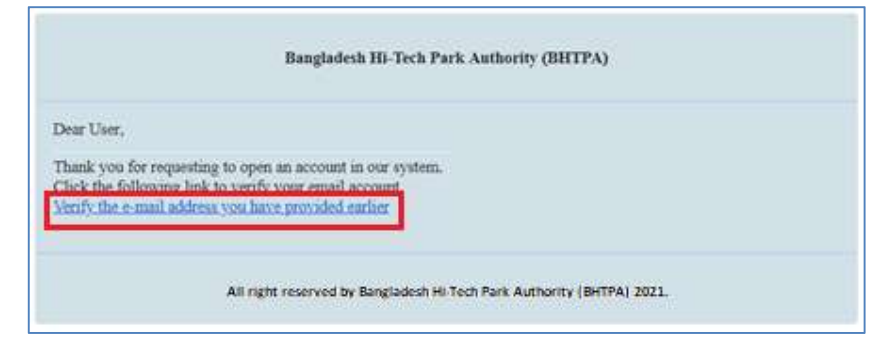

5

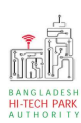

#### ওএসএস এর ব্যবহারিক নির্দেশিকা

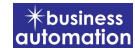

ধাপ-৫: ভেরিফাই করার পর নিম্নোক্ত উইন্ডোতে চিহ্নিত অংশের ন্যায় একটি পাসওয়ার্ড পাওয়া যাবে।

| Bangladesh Hi-Tech Park Authority (BHTPA)                                                                                                    |  |  |  |  |
|----------------------------------------------------------------------------------------------------|--|--|--|--|
| Dear User,<br>Your account password :V07UFvh62I<br>This is a sectret password generated by the system.But to ensure your own security and convenience, you should<br>shares the recurrent after leagues in |  |  |  |  |
| Thanks,<br>Bangladesh Hi-Tech Park System Authority                                                                                                    |  |  |  |  |
| All right reserved by Bangladesh Hi-Tech Park Authority (BHTPA) 2021.                                                                                                    |  |  |  |  |

## o.OSS Log in

OSSPID একাউন্ট তৈরি করার পর <u>https://ossbhtpa.gov.bd</u> লিংকে প্রবেশ করে User ID (OSSPID Create এর জন্য যে Email ব্যবহৃত হয়েছে) এবং Password (OSS থেকে যে পাসওয়ার্ড Email এ দেওয়া হয়েছে) দিয়ে লগ ইন করতে হবে।

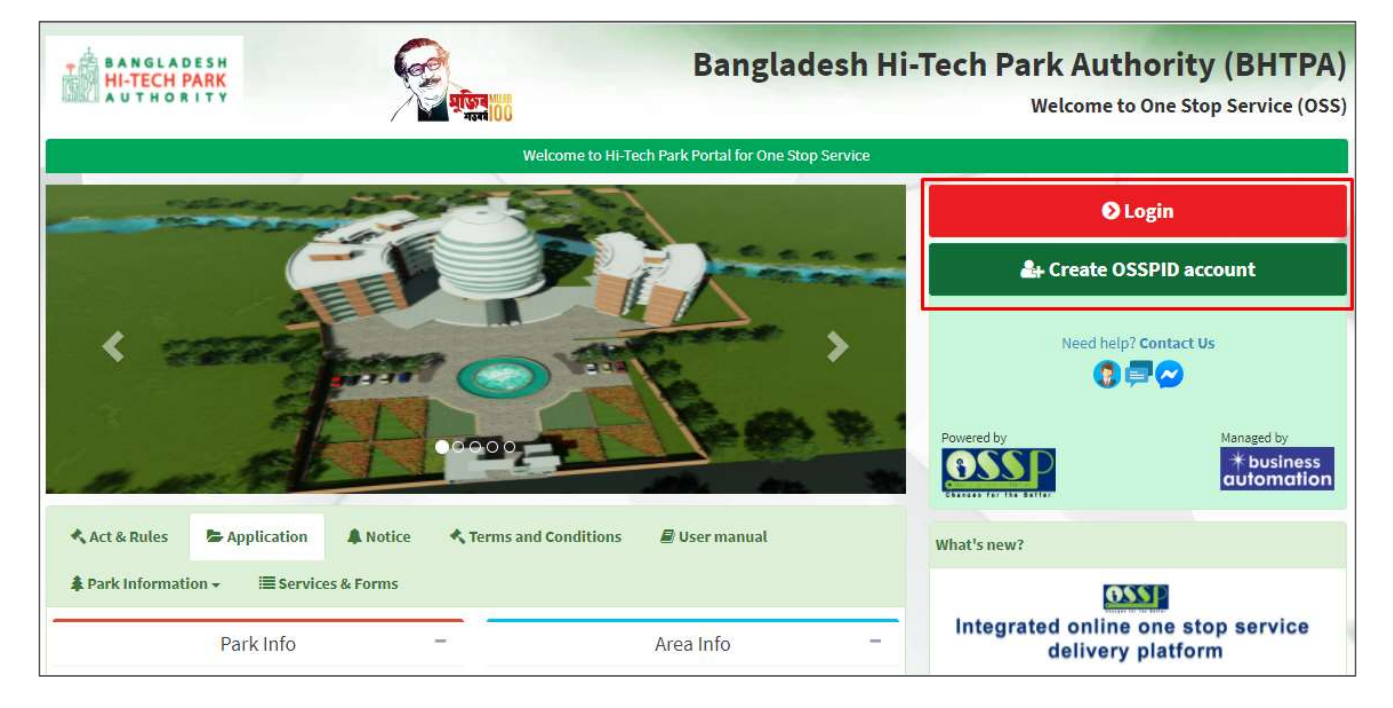

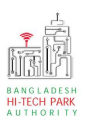

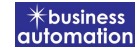

ধাপ-৭: OSS লগইন করার পর নিম্নোক্ত রেজিস্ট্রেশন ফর্ম পাওয়া যাবে। এই ফর্মের সকল তথ্য পূরণ করে Submit বাটন ক্লিক করতে হবে।

|                                | oigh op                                                           |         |                                                                                                    |  |  |  |
|--------------------------------|-------------------------------------------------------------------|---------|----------------------------------------------------------------------------------------------------|--|--|--|
| First Name *                   | Antora Debanth oss test                                           | 4       | You can follow the steps below to sign up here with a Google account                                                                                                    |  |  |  |
| Middle Name                    | Enter your Middle Name                                            | 4       | <ol> <li>Click the red button in the upper left.</li> <li>If you are not signed into Google, you will need to sign-in first.</li> <li>If you are already signed into Google, then you need to authori:</li> </ol> |  |  |  |
| Last Name *                    | Enter your Name                                                   | 4       | system from your google account.<br>4. After taking your primary information from Google, the system wi                                                                                                    |  |  |  |
| Gender *                       | Male      Female                                                  |         | additional form, click on the "Submit" button.                                                                                                    |  |  |  |
| Signup Type *                  | Select One                                                        | ~       | Drag the marker to pick location from map *                                                                                                    |  |  |  |
| User Type *                    | Select One                                                        | ~       | Kashimpur<br>arityarja III053                                                                                                    |  |  |  |
| Organization Types :           | O Existing O New                                                  |         | aipayl<br>ইপাইল                                                                                                    |  |  |  |
| Nationality *                  | Select One                                                        | ~       | bor Congi                                                                                                    |  |  |  |
| dentification Type :           | • Passport ONational ID                                           |         | Asing and Dall Ulukhola<br>Daffodil<br>Smart City urtaga                                                                                                    |  |  |  |
| Passport No. *                 | Enter your Passport No.                                           | 2       | nion inion inion inion                                                                                                    |  |  |  |
| Date of Birth                  | Pick from Calendar                                                | 1       | IT MIRPLE BASUNDHARA HESDONTIAL ARI                                                                                                    |  |  |  |
| Correspondent Address & Contac | t Details:                                                        |         | ivetpur<br>Google Gabtoli Keyboard shortcuts Map data ©2021 Terms of                                                                                                    |  |  |  |
| Country *                      | Select One                                                        | ~       | What is an Authorization Letter ?                                                                                                    |  |  |  |
| City                           | Name of your state / division                                     | Ŷ       | managing director / chief of the company will sanction a consent letter<br>printed on a Letter Head pad of the respective company.                                                                                |  |  |  |
| State / Province               | Enter your Province                                               | 9       |                                                                                                    |  |  |  |
| Address Line 1 *               | Enter Road / Street Name / No.                                    | A       |                                                                                                    |  |  |  |
| Address Line 2                 | Enter House / Flat / Holding No.                                  | #       |                                                                                                    |  |  |  |
| ZIP / Post Code                | Enter your Post Code                                              |         |                                                                                                    |  |  |  |
| Mobile Number *                | +880 • 1648488368                                                 | L       |                                                                                                    |  |  |  |
| Fax                            | Enter your Fax (If Any)                                           | 6       |                                                                                                    |  |  |  |
| Email Address *                | osstestbhtpa2@gmail.com                                           |         |                                                                                                    |  |  |  |
| Authorization letter *         | Choose File No file chosen                                        |         |                                                                                                    |  |  |  |
|                                | [Format: ".PDF   Maximum 3 MB, Application with Name & Signature] |         |                                                                                                    |  |  |  |
|                                | I'm not a robot                                                   | reCAPTC |                                                                                                    |  |  |  |
|                                | Subn                                                              | nit     | ]                                                                                                    |  |  |  |
|                                |                                                                   |         |                                                                                                    |  |  |  |

### <u> পূরণীয় তথ্যঃ</u>

First Name, Middle Name, Last Name: Applicant এর নাম দিতে হবে।

#### ওএসএস এর ব্যবহারিক নির্দেশিকা

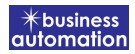

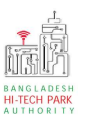

Gender: Dropdown থেকে Select করতে হবে। Sign Up Type: Dropdown থেকে Select করতে হবে। User Type: Dropdown থেকে Select করতে হবে। Organization Type: যদি Existing Organization হলে Existing এবং নতুন হলে New Select করতে হবে। নতুন হলে Organization Name

দিতে হবে।

Nationality: Dropdown থেকে Select করতে হবে।

Identification Type: Button থেকে Select করতে হবে।

National ID/ Passport No: Identification Type যদি National ID হয় তবে National ID No এবং Passport হলে Passport No দিতে হবে।

Date of Birth: Calendar থেকে Select করতে হবে।

Correspondent Address & Contact Details: আবেদনকারীর বিভিন্ন ব্যক্তিগত তথ্যগুলি যুক্ত করতে হবে এবং Authorization Letter যুক্ত করতে হবে।

ধাপ-৮: Submit করার পর নিম্নোক্ত উইন্ডো আসবে। System Admin এর অনুমোদন এর জন্য অপেক্ষা করতে হবে।

| Dear user,                                                                                                    |                   |
|----------------------------------------------------------------------------------------------------|-------------------|
| We noticed that your profile setting does not complete yet 100%.<br>Update your <b>User name, Profile Image, Designation, Signature and other useful information</b> . You can not apply any type of registration without proper infor | mational profile, |
| Thanks<br>Bangladesh Hi-Tech Park Authority (BHTPA)                                                                                                    |                   |
| Please see this instruction                                                                                                    | ~                 |
| Dear Antora Debanth oss test,                                                                                                    | 5-2               |
| Your account is awaiting approval by the Bangladesh Hi-Tech Park Authority (BHTPA) system administrator. You will not be able to fully interact with all features of this system until your account is approved.                       |                   |
| Kindly contact to System Administrator or IT Help Desk officer to approve your account. Once approved or denied you will received an email notice.<br>You will get all the available functionality once your account is approved!      |                   |
| Thank you!                                                                                                    |                   |
| Bangladesh Hi-Tech Park Authority (BHTPA)                                                                                                    |                   |

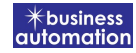

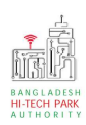

ধাপ-৯: System Admin অনুমোদন করার পর ব্যবহারকারী Dashboard দেখতে পাবে।

| Online                                                 | 0                                | 0                                    | 0                                       | 0                                 |
|--------------------------------------------------------|----------------------------------|--------------------------------------|-----------------------------------------|-----------------------------------|
| Dashboard     Business Licence                         | Space Allotment Application list | Project Clearance Application list 오 | Project Registration Application list 🛇 | Land Allotment Application list 오 |
| Application <  Company association                     | 0<br>Visa Assistance             | 0<br>Visa Recommendation             | 0<br>Work Permit                        | 0<br>Local Sales Permit           |
| Bill Payment      Control      business     cutomotion | 0<br>Local Purchase Permit       | 0<br>Project Registration Renewal    | O Land Billing                          | 0<br>Space Billing                |
|                                                        | Application list O               | Application list Q                   | Application list O                      | Application list O                |

## পাসওয়ার্ড পরিবর্তনঃ

<u>ধাপ ১:</u> ব্যবহারকারীরা নিজের চাহিদা অনুযায়ী [\*Minimum 6 characters at least 1 Alphabet, 1 Number and 1 Special Character] পাসওয়ার্ড পরবর্তন করে নিতে পারবেন। পাসওয়ার্ড পরিবর্তন করার জন্য ওএসএস এ লগইন করার পর নিম্নোক্ত উইন্ডো আসবে। এই উইন্ডোর ডানপাশে চিহ্নিত নিজের প্রোফাইলে ক্লিক করতে হবে। তারপর Profile বাটন ক্লিক করতে হবে।

| ≡ Test OSSP BHTPA Ltd.                           |                                                 |                                                            | Q 🖉 🅵 Antora Debnath                                                                              |
|--------------------------------------------------|-------------------------------------------------|------------------------------------------------------------|---------------------------------------------------------------------------------------------------|
| 5<br>Space Allotment<br>Application list •       | 9<br>Project Clearance<br>Application list ©    | 34<br>Project Registration<br>Application list ©           | Antora Debnath - System Support                                                                   |
| O<br>Visa Assistance<br>Application list O       | 20<br>Visa Recommendation<br>Application list © | 25<br>Work Permit<br>Application list ©                    | Engineer<br>Last login: 00-Dec-2021 11:25:54<br>Profile Access log Sign out<br>Application list • |
| 2<br>Local Purchase Permit<br>Application list © | 22<br>Project Registration Renewal              | 21<br>Project Registration Amendment<br>Application list © | 18<br>Work Permit Amendment                                                                       |

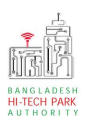

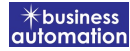

ধাপ ২: Profile বাটন ক্লিক করার পর নিম্নোক্ত উইন্ডো আসবে। এই উইন্ডো থেকে Change Password Tab এ ক্লিক করতে হবে।

| Test OSSP BHTI      | PA Ltd.                            |                     |      | <b>Q</b> 🖉 🊺 Antora Debnath                           |
|---------------------|------------------------------------|---------------------|------|-------------------------------------------------------|
| Profile Change Pas  | sword Last 50 Activities Access Lo | g Access Log Failed |      |                                                       |
| User Type           | Investor                           |                     |      | Des file lesses *                                     |
| Email Address       | antoradebnath14@gmail.com          |                     |      | Profile image                                         |
| User's first name * | Antora                             | 1                   |      | [File Format: *.jpg / *.png, Dimension: 300x30 pixel] |
| User's middle name  | Enter Middle Name                  | 1                   |      | Browse                                                |
| User's last name *  | Debnath                            | 1                   |      |                                                       |
| Designation *       | System Support Engineer            |                     | AFT. | Signature                                             |
| Date of Birth       |                                    |                     |      | [File Format: *.jpg / *.png, Dimension: 300x80 pixel] |
| Mobile Number *     | +880 •                             | G                   |      | Browse                                                |
| Address Line 1      |                                    |                     |      |                                                       |
| Address Line 2      | Enter your NID No                  |                     |      |                                                       |
| District *          | JASHORE                            | ~                   |      |                                                       |

<u>ধাপ ৩:</u> Change Password Tab এ ক্লিক করলে নিম্নোক্ত উইন্ডো দেখা যাবে। এই উইন্ডোর চিহ্নিত স্থানে Old Password এর স্থানে পুরাতন পাসওয়ার্ড এবং New Password স্থানে নতুন পাসওয়ার্ড দিয়ে Confirm New Password এর স্থানে পাসওয়ার্ড নিশ্চিত করতে হবে। তারপর Save বাটন ক্লিক করতে হবে। তারপর আগের User Name এবং নতুন পাসওয়ার্ড দিয়ে OSS এ লগইন করতে হবে।

| SSPID Home                                              |                          |                                           |                                |
|---------------------------------------------------------|--------------------------|-------------------------------------------|--------------------------------|
| Quick Login Access                                      |                          |                                           |                                |
| BIDA-OSS<br>osspid.org                                  | BEZA OSS<br>osspid.org   | BTRC NOC & IMEI<br>DATABASE<br>osspid.org | HI-TECH PARK OSS<br>osspid.org |
| Your Personal Info Profile Change Password              | Access Log               |                                           |                                |
| Old Password :                                          |                          |                                           |                                |
| New Password                                            |                          |                                           |                                |
| [*Minimum 6 characters at least 1<br>Special Character] | Alphabet, 1 Number and 1 |                                           |                                |
| Confirm New Password                                    |                          |                                           |                                |
|                                                         |                          | 🖺 Save                                    |                                |

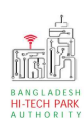

## ৫. OSS Portal থেকে Sign Out

BHTPA OSS Portal থেকে Sign out করার জন্য নিম্নোক্ত উইন্ডোর ডানপাশে নামের উপর ক্লিক করলে দুটি বাটন পাওয়া যাবে Profile এবং Sign out। Sign out বাটন ক্লিক করলে BHTPA OSS Portal থেকে Sign Out হয়ে যাবে।

| ≡ Test OSSP BHTPA Ltd.                     |                                     | Search by keywords         | Q 🗙 🖉 🎲 Antora Debnath                                                          |
|--------------------------------------------|-------------------------------------|----------------------------|---------------------------------------------------------------------------------|
| Logged in successfully, Welcome to Banglac | lesh Hi-Tech Park Authority (BHTPA) |                            |                                                                                 |
| 5 Space Allotment                          | 11<br>Project Clearance             | 34<br>Project Registration | Antora Debnath - System Support<br>Engineer<br>Last login: 20-Dec-2021 11:45:31 |
| Аррисацонтисс                              | Apprication list                    | Аррисации вы               | Profile Sign out                                                                |
| <b>O</b><br>Visa Assistance                | 20<br>Visa Recommendation           | 25<br>Work Permit          | 2<br>Local Sales Permit                                                         |
| Application list 🔿                         | Application list \Theta             | Application list 🤿         | Application list 🥹                                                              |